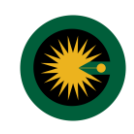

**توجه:** برای استفاده از سامانه ۲۰۲۰، اطلاعات کارشناسان استان گیلان در سامانه ثبت گردیده لذا کارشناسان از ثبت نام مجدد در نقش متقاضی، کارشناس، یا کانون خودداری نمایید.

۱- برای ورود به سامانه ۲۰۲۰، آدرس 2020kanoon.ir را در مرورگر خود وارد کنید و پس از آن روی دکمه "ورود" کلیک کنید.

| استغلام درخواست وروذ راهنما تماس با ما                                                                                                    | شورای عالی کارشناسان رسمی دادگستری<br>سامانه جامع ارجاع کارهای کارشناسی کانون های کارشناسان سراسر کشور                                                                                                    |
|----------------------------------------------------------------------------------------------------|----------------------------------------------------------------------------------------------------|
| کی بیت درخواست کارشناسی / پرداخت هزینه کارشناسی<br>- اجراع به کارشناس (هیئت کارشناس)، توسط کانون کارشناسان<br>- اطلاع رسانی به متقاضی / کارشناس (هیئت کارشناسان<br>- پیگیری فرآیند اجرای درخواست کارشناس<br>- بارگذاری گزارش کارشناسی توسط کارشناس (هیئت کارشناسی)<br>- پرداخت تنمه حق الزجمه کارشناسی توسط متقاضی و دریافت نظریه کارشناسی<br>- دریافت تنمه حق الزجمه کارشناسی توسط کارشناس (هیئت کارشناسی) | مىلامانە جامع ارجاع عادالىتى بەرى بەر بەر<br>كەركى كەركى كەركىتاسى سەمە دادگىستى بەر<br>مەرە دەنىلاتىن سارسا كەھرە بە تەكىك رىلىتە مىلەيت / خورە خەرافيايى<br>دەرە دەنىلات سارسا كەھرە بە تەكىك رىلىتە مىلەيت / خورە خەرافيايى<br>دەرە دەنىلات بەراحتى با بات بالالغات خود بە مىلغور بورد بە سامانە ارجا،<br>دىرىغات نىلارى يالغالغات كارخىلىلىان مەكان يېگىرى در خواست كارخىلىلىى<br>دىرىغات نىلارى كارشناسى خود در اسع وقت خواھىد داشت. |
| ىناسان رسمى دادگسترى مىياشد.                                                                                                    | بهرهگیری از امضای دیجیتال<br>«NAMADir<br>******<br>میشونینی<br>تمامی حقوق این سایت متعلق به شورای عالی کارش                                                                                                    |

۲- سپس در کادر ظاهر شده استان "گیلان" و نوع کاربری "کارشناس" انتخاب کنید و روی دکمه "ادامه" کلیک کنید.

| ل<br>استعلام درخواست ورود راهنما تماس با ما<br>ر                                                                                                    | شورای عالی کارشناسان رسمی دادگستر<br>سامانه جامع ارجاع کارهای کارشناسی کانون های کارشناسان سراسر کشو              |
|----------------------------------------------------------------------------------------------------|----------------------------------------------------------------------------------------------------|
| د را انتخاب فرمایید.                                                                                                    | استان محل سکونت خو                                                                                                |
| انتخاب نمایید.                                                                                                    | سامانه د <sup>قیین</sup><br>کارهای طفا کاربری خود را                                                              |
| کانون مرجع قضایی<br>یا                                                                                                    | دسترسی به اطلاعات بیش منقاضی کارشناس<br>کانون کارشناسان سراسر<br>حوزه فعالیت، به راحتی و<br>ضمن دسترسی به اطلاعات |
| ئارشناسی)<br>ایا پرداخت تنمه مق الزجمه کارشناسی توسط متقاضی و دریافت نظریه کارشناسی<br>ایا دریافت تنمه مق الزحمه کارشناسی توسط کارشناس (هیلت کارشناسی) | دریافت نظریه کارشناسی<br>ارجاع عادلانه کارهای کارشناسی به صورت هوشمند                                             |
|                                                                                                    | بهرهگیری از امضای دیجیتال                                                                                         |
|                                                                                                    | enamadir                                                                                                    |
| کارشناسان رسمی دادگستری میباشد.                                                                                                    | تعامی حقوق این سایت متعلق به شورای عالی                                                                           |

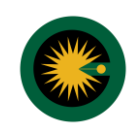

۳- پس از آن به صفحه ورود اطلاعات کاربری منتقل خواهید شد، پس از وارد کردن کد ملی و کد امنیتی از دکمه "ارسال رمز یکبار مصرف" جهت دریافت رمز استفاده کنید.

| آ قابل توجه کارشناسان گرامی<br>برای ثبتنام در سامانه ۲۰۴۰ از طریق کانون استانی خود<br>اقدام فرمایید. |
|----------------------------------------------------------------------------------------------------|
| به سامانه ارجاع عادلانه کارهای کارشناسی استان گیلان خوش آمدید<br>کد ملی<br>کد اسیتی<br>کد اسیتی      |

۴- رمز یکبار مصرف ارسال شده به تلفن همراه خود را در کادر مربوطه وارد کنید سپس روی دکمه "ورود به سامانه" کلیک کنید.

| ابل توجه کارشناسان گرامی<br>برای ثبتنام در سامانه ۲۰۴۰ از طریق کانون استانی خود<br>اقدام فرمایید. |
|---------------------------------------------------------------------------------------------------|
| به سامانه ارجاع عادانه کارهای کارشناسی استان گیلان خوش آمدید                                      |
| رمز یکبار مصرف ۶ رقمی به تلفن همراه ۱۹۳۴ (بسال شده است ×<br>۸۵/۵۳۲۵۶)                             |
| رمز یکنار مصرف<br>۱۹۹۵ - ۲۹ ساعانه                                                                |
| o).#V                                                                                             |
|                                                                                                   |

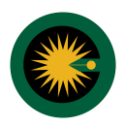

۵- پس از ورود اطلاعات و کلیک روی دکمه ورود، وارد کارتابل خود می شوید. در پنل سمت راست، منوهای پروفایل، درخواست های من، ثبت درخواست کارشناسی، کارتابل، تماس با پشتیبانی را مشاهده می کنید. در قسمت کارتابل می توانید درخواست های ارجاع شده را مشاهده کنید. در این مرحله وضعیت درخواست "در انتظار پذیرش طرح توسط کارشناسان" است. با کلیک روی دکمه "مشاهده" جزئیات درخواست شامل اطلاعات متقاضی، اطلاعات حقوقی، اطلاعات مکانی، اطلاعات درخواست، اطلاعات کارشناسی و اطلاعات نامه را مشاهده می کنید.

| الله الله الله الله الله الله الله الله | ش باقری ا کارشناس<br>کیه | کورو                             |                      | کارهای کارشناسی خوش آمدید          | به سامانه ارجاع عادلانه    |                                                                                                |
|-----------------------------------------|--------------------------|----------------------------------|----------------------|------------------------------------|----------------------------|------------------------------------------------------------------------------------------------|
|                                         |                          | L.                               | كارتابل              |                                    |                            |                                                                                                |
| جو                                      | جست و                    | کد ملی / شناسه ملی درخواست دهنده |                      | شماره پیگیری<br>ب                  | وضعيت                      | کانون کارشناسان رسمی<br>دادگستری استان <i>ب</i> وشهر                                           |
| عمليات                                  | آخرين بروزرسانى          | کد ملی / شناسه ملی درخواست دهنده | مشخصات درخواست دهنده | اخرين وضعيت                        | شمار <mark>ہ</mark> پیگیری | Α پروغایل<br>۲۵ درخواست های من                                                                 |
| مشاهده                                  | ۱۴۰۲/۰۴/۱۵ ساعت ۱۵٬۰۷٬۱۶ | 2009002F59                       | نرگس بدیعی           | در انتظار پذیرش طرح توسط کارشناسان | ItoloAAAAkooQlok           | 🔁 ثبت درخواست کارشناسی                                                                         |
| < 1 >                                   |                          |                                  |                      |                                    |                            | e کارتانل<br>ا                                                                                 |
| مشاهده<br>< 1 >                         | ۱۶۰۲/۵۴/۱۰ ساعته ۱۵٬۹۷۱  | 64/QobooQM                       | نرکس بدیعی           | در انتظار پدیرش طرح توسط کارشناسان | IFOLOA ALA EOCOIOL         | <ul> <li>۲۰۰۰ درخواست دارشناسی</li> <li>۲۰۰۰ دارتانل</li> <li>۲۰۰۰ اطلاعات کارشناسی</li> </ul> |

۶- در این مرحله می توانید سه عملیات بر روی ارجاع خود انجام دهید:

- تأیید (پذیرفتن کار کارشناسی)
- جهات رد (رد نمودن درخواست کارشناسی با عذر موجه)
  - · درخواست کارشناس همکار از سایر رشته ها

|                                                                                                  | به سامانه ارجاع عادلانه کارهای کارشناسی خوش آمدید                                               | كوروش باقر                                | کوروش باقری ا کارشناس ک <sub>کیف ہو</sub> ز | Ċ      |
|--------------------------------------------------------------------------------------------------|-------------------------------------------------------------------------------------------------|-------------------------------------------|---------------------------------------------|--------|
| کانون کارشناسان رسمی                                                                             | مشاهده درخواست<br>۵ اطالیات متقاض                                                               | تایید جهات رد درخواست کارش                | درخواست کارشناس همکار از سایر رشتهها        | بازگشت |
| دیدیستری استان پوسپهر<br>۸ بروغایل<br>۲۰ درخواست عای من<br>۲۰ تیت درخواست کارشناسی<br>۲۰ کارتایل | ی ایتا یاک شفاطی<br>نام: ایرکس<br>استان محل سکونت: بوشهر<br>شماره موبایل: ۹۹/۱۷۷۷۰/۱۹۹          | نام خانوادگی: بدیعی<br>کد ملی: ۳۵۰۵۹۵۵۲۶۹ |                                             |        |
| 🗐 اطلاعات کارشناسی<br>🎣 تماس با پشتیبانی                                                         | ⊙ اطلاعات مکانی                                                                                 |                                           |                                             |        |
|                                                                                                  | استان محل درخواست: يوشهر<br>ماطالمات ديخماست.                                                   | <b>شهر محل درخواست:</b> بوشهر             |                                             |        |
|                                                                                                  | ی اطلاعات درخواست<br>شرح درخواست: کارشناسی کشاورزی<br>وضعیت: در انتظار پذیرش طرح توسط کارشناسان |                                           |                                             | 0      |

**توجه:** عدم پاسخ (تأیید یا رد) در مدت ۷۲ ساعت به منزله پذیرفتن کار کارشناسی توسط کارشناس می باشد.

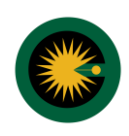

۲- از قسمت اطلاعات درخواست یا اطلاعات نامه اقدام به دانلود نامه کنید و پس از تأیید، وضعیت درخواست به "در حال انجام کارشناسی" تغییر می یابد.

| کیماریول 🛈 | کوروش باقری ا کارشناس            | 41<br>1                                            | يد                   | کارهای کارشناسی خوش آمد | به سامانه ارجاع عادلانه |                                              |
|------------|----------------------------------|----------------------------------------------------|----------------------|-------------------------|-------------------------|----------------------------------------------|
| وجو        | 5uu-p                            | <b>کارتابل</b><br>کد ملی / شناسه ملی درخواست دهنده | ا يېڭېرى             | فرامية                  | وضعيت                   | کانون کارشناسان رسمی<br>دادگستری استان بوشهر |
| عمليات     | آخرين بروزرسانی                  | کد ملی / شناسه ملی درخواست دهنده                   | مشخصات درخواست دهنده | اخرين وضعيت             | شمارہ پیگیری            | A بیروغایل<br>۲۵ درخواست های من              |
| مشاهده     | ا¥;₩۵;₩٥ <u>تت مە</u> )¥٥٢/٥٢/١٥ | Pacescarss                                         | ىرگىس بديعى          | در حال انجام کارشناسی   | TEOROAALAROOOTOL        | ۲ ئىت درخواست كارشناسى ۲ كارتانى             |
| 0          |                                  |                                                    |                      |                         |                         | 📒 اطلاعات کارشناسی<br>💪 تماس با پشتیبانی     |
|            |                                  |                                                    |                      |                         |                         |                                              |
|            |                                  |                                                    |                      |                         |                         |                                              |
| 0          |                                  |                                                    |                      |                         |                         |                                              |

۸- مجدداً روی دکمه "مشاهده" کلیک کنید. در این مرحله می توانید چهار عملیات بر روی ارجاع خود انجام دهید:

- ثبت و امضای گزارش کارشناسی (بارگذاری گزارش کارشناسی)
  - درخواست تمدید زمان کارشناسی (درخواست استمهال)
  - جهات رد (رد نمودن درخواست کارشناسی با عذر موجه)
    - درخواست کارشناس همکار از سایر رشته ها

|                                              | به سامانه ارجاع عادلانه کارهای کارشناسی خوش آمدید                                                              | ا کارشناس                                   | ( |
|----------------------------------------------|----------------------------------------------------------------------------------------------------|---------------------------------------------|---|
| کانون کارشناسان رسمی<br>دادگستری استان گیلان | مشاهده درخواست (شماره پیگیری: ۱۹۲۴٬۹۹۱۴٬۰۰۵)<br>ثبت و امضای گزارش کارشناسی درخواست تمدید زمان کارشناسی جهات رد | درخواست کارشناس همکار از سایر رشتهها بازگشت | Î |
|                                              | ⊙ اطلاعات متقاضی/ نماینده                                                                                      |                                             |   |
| α پروغایل<br>۲۰ دخواست های ون                | نام:                                                                                                    | نام خانوادگی:                               |   |
| 🖻 - تریو سب سای س                            | استان محل سکونت: گیان                                                                                          | کد ملی: ۱۰۷۷۹۶۱۶۹۷۷                         |   |
| 🖻 كارتابل                                    | شماره موبایل: ۳۰۵۷۷۶۳۳۱۹۰                                                                                      |                                             |   |
| 🗐 اطلاعات کارشناسی                           |                                                                                                    |                                             |   |
| ھ تماس یا پشتیبانی                           | ⊙ اطلاعات حقوقی                                                                                                |                                             |   |
| 🕥 راهنمای کار با سامانه                      | bu: شرکت آب و فاضلاب استان گیلان                                                                               | شناسه ملي: ١٥٧٢٥١٢٩٧٧                       |   |
|                                              | ⊙ اطلاعات مکانی                                                                                                |                                             |   |
|                                              | استان محل درخواست: گیلان                                                                                       | شهر محل درخواست: ارشت                       |   |
|                                              | ⊙ اطلاعات درخواست                                                                                              |                                             |   |
|                                              | شرح درخواست:                                                                                                   |                                             | ÷ |

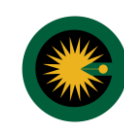

۹- جهت ثبت و امضای گزارش کارشناسی مراحل زیر را به ترتیب انجام دهید:

- با کلیک بر روی دکمه "نوشتن فایل گزارش" نسبت به بارگذاری گزارش کارشناسی (با فرمت pdf) و پیوست های مربوطه (با فرمت jpg, jpeg, png) اقدام نموده و سپس روی دکمه "ثبت گزارش" کلیک کنید.
  - مبلغ دستمزد کارشناسی خود را وارد کنید.
- پس از وارد نمودن کد امنیتی از دکمه "ارسال کد تایید" جهت دریافت کد استفاده کنید. کد ارسال شده به تلفن همراه خود را در کادر مربوطه وارد کنید سپس روی دکمه "ثبت و امضا" کلیک کنید.

| ^ | $(\mathbf{b})$ | ا کارشناس |         | ، کارشناسی خوش آمدید                                                                                                    |                                                                |                                                            |
|---|----------------|-----------|---------|----------------------------------------------------------------------------------------------------|----------------------------------------------------------------|------------------------------------------------------------|
|   |                |           | الم الم | ثبت و امضای گزارش کارشناسی                                                                                                    | مشاهده درخواست ( <mark>شما</mark><br>تبت و امضای گزارش کارشناس |                                                            |
|   |                |           |         | لطفا جهت امضای گزارش کارشناسی، مراحل زیر را به ترتیب انجام دهید،<br>۱. با کلیک بر روی نوشتن فایل گزارش، نسبت به نوشتن یا بارگذاری گزارش خود و                                | ⊙ اطلاعات متقاضی∕ نمایند                                       | کانون کارشناسان رسمی<br>دادگستری استان گیلان<br>۹. بروفایا |
| l |                |           |         | پیوست های مربوطه اهدام نموده و دخمه تیک کزارش را انتخاب نمایید.<br>۲. پس از توشتن گزارش نسبت به وارد نمودن عدد امنیتی اقدام نموده و دکمه ارسال<br>کد تاپید را انتخاب نمایید. | نا <del>م</del> :                                              | 🦰 پروندین<br>🖻 درخواست های من                              |
|   |                |           |         | ۳. کد تایید ارسالی به شماره همراه خود را وارد کنید تا فایل امضا شود.<br>۱. بارگذاری یا نوشتن گزارش کارشناسی ٭                                                                | استان محل سکونت: گیلا                                          | 😁 ئېت درخواست کارشناسی                                     |
|   |                |           |         | نوشتن فایل گزارش                                                                                                    | شماره موبایل: ۳۴۷۷۵۰۳                                          | 😁 کارتایل                                                  |
|   |                |           |         | حدادیر حجم مجموع قایل های باردداری شده دمتر از ۱۸ مخابایک باشد.                                                                                                    | ، قمقہ تارالہ ا                                                | 📄 اطلاعات کارشناسی                                         |
|   |                |           |         | ۲. درج مبلغ دستمزد<br>• بله 📄 خیر                                                                                                    | الماعات معودي                                                  | 🤌 تماس یا پشتیبانی                                         |
|   |                |           |         | دستمزد کارشناس (ریال)                                                                                                    | <b>نام:</b> شرکت آب و فاضلاب اس                                | 🕢 راهتمای کار با سامانه                                    |
|   |                |           |         | ∘<br>۳. ارسال کد تایید ∗                                                                                                    | ⊙ اطلاعات مکانی                                                |                                                            |
|   |                |           |         | 0. 17.2697                                                                                                    | استان محل درخواست: گ                                           |                                                            |
|   |                |           |         | ارسال کد تایید                                                                                                    | ⊙ اطلاعات درخواست                                              |                                                            |
| • |                |           |         | ثبت و اعضا                                                                                                    | شرح درخواست:                                                   |                                                            |

| سامانه 2020 - درگاه ملی کارشناس - Google Chrome 💿 |                       | - 0 ×                                                                                       |
|---------------------------------------------------|-----------------------|---------------------------------------------------------------------------------------------|
| 25 https://2020kanoon.ir/pdf-generator?tracking   | code=0213091400036265 | <u>ि</u> २                                                                                  |
| ☆ ♂ B I ▲ ✓ ■ ■ ■                                 | ⊆ <u>∠</u> ⑦          |                                                                                             |
|                                                   |                       | ریست محترم کلون کار شداین ریسی دیگشری<br>اهتراما به پیرست نظریه کارشناسی تقیم همدور میگرند. |
|                                                   |                       | @tiny "                                                                                     |
|                                                   |                       | ل بارگذاری فایل گزارش ل بارگذاری پیوست                                                      |
|                                                   |                       | قرمت های مجاز port افرمت های مجان jpg jbeg, png فرمت های مجان jpg jbeg, png نیزین الغوا     |

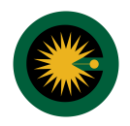

گزارش کارشناسی پس از طی مراحل بازبینی و ممیزی توسط کمیسیون، تایید و در اختیار متقاضی قرار می گیرد.

**توجه:** برای ارسال گزارشات هیئتی، همه کارشناسان می بایست امضای دیجیتال در سامانه سجل ایجاد نمایند.

برای ساخت امضای دیجیتال گزارش وارد سامانه سجل به آدرس https://sejel.2020kanoon.ir شوید. آموزش ساخت امضای دیجیتال در سایت کانون بارگزاری شده است.

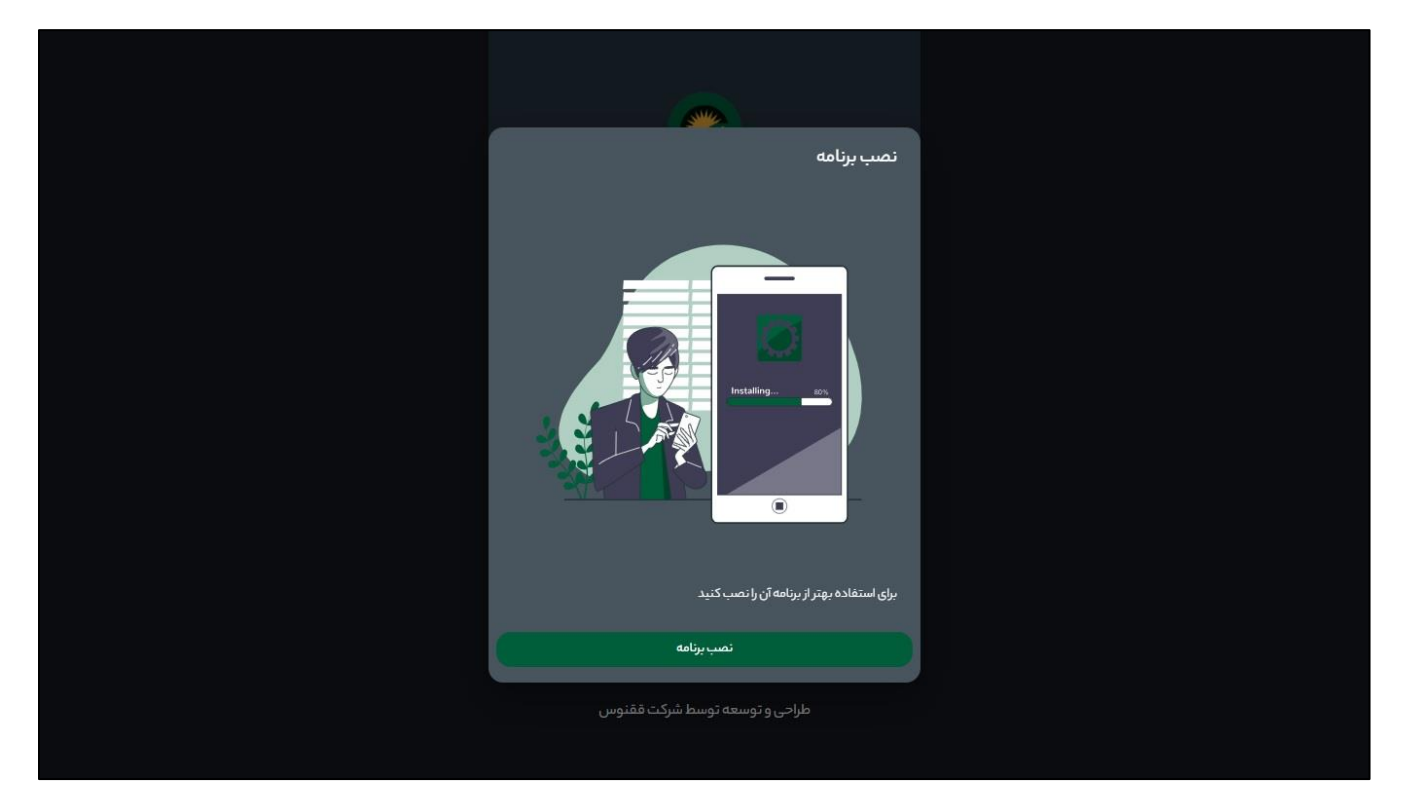